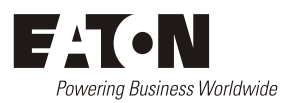

# SR1000 / SR1000T Inverter Operation Handbook

Document: IPN 997-00012-96A Issue 1, April 2023

> Eaton Corporation Eaton.com DCinfo@eaton.com

The product discussed in this literature is subject to terms and conditions outlined in Eaton selling policies. The sole source governing the rights and remedies of any purchaser of this equipment is the relevant Eaton selling policy.

No warranties, express or implied, including warranties of fitness for a particular purpose or merchantability, or warranties arising from course of dealing or usage of trade, are made regarding the information, recommendations and descriptions contained herein.

In no event will Eaton be responsible to the purchaser or user in contract, in tort (including negligence), strict liability or otherwise for any special, indirect, incidental or consequential damage or loss whatsoever, including but not limited to damage or loss of use of equipment, plant or power system, cost of capital, loss of power, additional expenses in the use of existing power facilities, or claims against the purchaser or user by its customers resulting from the use of the information, recommendations and descriptions contained herein.

The information contained in this literature is subject to change without notice.

Subject to the right to use its equipment, Eaton Corporation does not convey any right, title or interest in its intellectual property, including, without limitation, its patents, copyrights and know-how.

No part of this literature may be reproduced or transmitted in any form, by any means or for any purpose other than the Purchaser's personal use, without the express written permission of Eaton Corporation.

Eaton<sup>®</sup>, Matrix, Powerware<sup>®</sup>, Intergy<sup>™</sup>, CellSure<sup>™</sup>, SiteSure<sup>™</sup>, PowerManagerII<sup>™</sup> and DCTools<sup>™</sup> are trade names, trademarks, and/or service marks of Eaton Corporation or its subsidiaries and affiliates. Unless otherwise noted, brands, product names, trademarks or registered trademarks are the property of their respective holders.

Copyright © 2007-2023 Eaton Corporation. All Rights Reserved.

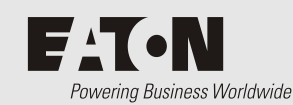

# About This Guide

# About This Guide

#### Scope

This guide covers operation of the SR1000/SR1000T Pure Sine Wave Telecom Inverter.

### Audience

This guide is intended for use by:

- Installers competent in:
  - installing and commissioning dc and ac power systems
  - safe working practices for ac and dc powered equipment
  - the relevant local electrical safety regulations and wiring standards

#### • Operators and maintenance staff competent in:

- operation of dc and ac power systems
- safe working practices for ac and dc powered equipment

## **Related Information**

### Reporting Problems with this Guide

Please use this email address to report any problems you find in this guide:

DCInfo@eaton.com

## For Further Information and Technical Assistance

For further information and technical assistance see Worldwide Support on page 39.

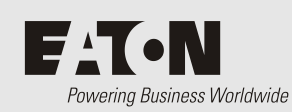

**Table of Contents** 

# Table of Contents

| About This Guid        | le                                               | i  |
|------------------------|--------------------------------------------------|----|
|                        | Scope                                            | i  |
|                        | Audience                                         | i  |
|                        | Related Information                              | i  |
|                        | Reporting Problems with this Guide               | i  |
|                        | For Further Information and Technical Assistance | i  |
| Table of Conten        | ts                                               | i  |
| Important Safet        | y Instructions                                   | 1  |
| •                      | 1-1. General Safety Precautions                  | 1  |
|                        | 1-2. Other Safety Notes                          | 2  |
|                        | 1-3. Rack-Mounted Installation                   | 2  |
| <b>Functional Char</b> | acteristics Introduction                         | 4  |
|                        | 2-1. System                                      | 4  |
|                        | 2-2. Block Diagram                               | 5  |
|                        | 2-3. Electrical Performance                      | 6  |
|                        | 2-4. Mechanical Drawings                         |    |
| Installation and       | Maintenance                                      | 11 |
|                        | 3-1. Rear Panel                                  | 11 |
|                        | 3-3. Maintenance                                 | 17 |
| Operation              |                                                  | 19 |
| •                      | 4-1. Connecting the input power                  | 19 |
|                        | 4-2. Connecting the loads                        | 19 |
|                        | 4-3. Inverter Operation                          | 19 |
|                        | 4-4. Protections Features                        | 19 |
| Front LCD Panel        | – Display & Setup                                | 20 |
|                        | 5-1. LCD Panel Indications                       | 20 |
|                        | 5-2. Startup Sequence and Standby Status         | 22 |
|                        | 5-3. Setup Menu – Operation and Instructions     | 23 |
| RS-232 Commu           | nication and Operation                           | 28 |
|                        | 6-1. Operation of RS-232 Serial Port             | 28 |
|                        | 6-2. Interface Commands                          | 29 |
|                        | 6-3. Example of the RS-232 Operation             | 29 |
| Information            |                                                  | 35 |
|                        | 7-1. Troubleshooting                             | 35 |
|                        | 7-2. Warranty                                    | 35 |
|                        |                                                  |    |

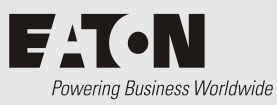

Important Safety Instructions

# Important Safety Instructions

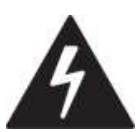

#### WARNING!

SAVE THESE INSTRUCTIONS – This manual contains important instructions that should be followed during installation and maintenance of the inverter.

# 1-1. General Safety Precautions

1-1-1. Do not expose the inverter to rain, snow, spray, or dust.

To reduce the risk of fire hazard, do not cover or obstruct the ventilation openings, and do not install the inverter in a zero-clearance compartment.

1-1-2. To avoid the risk of fire and electric shock, make sure that the existing wiring is in good electrical condition, and that the wire size is not undersized.

Do not operate the inverter with damaged or substandard wiring.

- 1-1-3. Depending on the use, the AC output of the inverter may require user installed breaker or fusing. For telecom use, a GFCI (Ground Fault Circuit Interrupter) has not been provided. The inverter incorporates standard AC short circuit protection.
- 1-1-4. The following precautions should be taken when working on the inverter:
  - Remove watches, rings, or other metal objects.
  - Use tools with insulated handles.
  - Wear rubber gloves and boots, and safety glasses.
  - Follow local PPE and OH&S requirements.
- 1-1-5. If one of the following situations arises, get the equipment checked by service personnel:
  - Liquid has penetrated the equipment.
  - The equipment has been exposed to moisture.
  - The equipment has not work well or you cannot get it work according to user manual.
  - The equipment has dropped and damaged.
  - If the equipment has obvious sign of breakage.

# 1-2. Other Safety Notes

- 1-2-1. Upon receipt, examine the shipment box for damage. Notify the carrier immediately, before opening, if damage is evident.
- 1-2-2. Do not operate near water or in excessive humidity.
- 1-2-3. Do not open or disassemble the inverter, warranty may be voided.
- 1-2-4. The DC side connections should be firm and tight.
- 1-2-5. Grounding: Reliable grounding of rack-mounted equipment should be maintained.
- 1-2-6. Do not drop metal tools on the battery. The resulting spark or short circuit on the battery, or on the other electrical parts, may cause an explosion or arc flash.
- 1-2-7. Install the inverter in a well-ventilated area. Do not block the front air vents, or the rear air exhausts of the unit.
- 1-2-8. Wiring: Adequate input power must be supplied to the inverter for proper use. Correct wiring sizes must be ensured.
- 1-2-9. Mount the inverter such that the fan axis is horizontal.
- 1-2-10. Do not operate the inverter close to combustible gas or open fires.
- 1-2-11. Do not operate appliances that may feed power back into the inverter.
- 1-2-12. Temperature: The inverter should be operated in an ambient temperature range of 0°C to 50°C or else the output efficiency may be affected. Air flow to the inverter must not be restricted.

# 1-3. Rack-Mounted Installation

Rack-Mounted Equipment – The unit is intended to be rack-mounted. The installation instructions shall contain wording to address the following concerns when the unit is mounted in a rack system.

- 1-3-1. The equipment is to be installed in an environment where the maximum ambient temperature does not exceed 50  $^{\circ}$ C.
- 1-3-2. The openings on the enclosure are for air convection and hence protect the equipment from overheating. DO NOT COVER THE OPENINGS.
- 1-3-3. Lay this equipment on a reliable surface when installing. A drop or fall could cause injury.
- 1-3-4. The equipment shall be installed according to specifications as per the nameplate.

Verify the correct voltage of the power source when connecting the equipment to the power outlet. The current and output power of loads shall not exceed the product specification.

- 1-3-5. This equipment must be connected to the reliable earthing before using.
- 1-3-6. This equipment is intended for installation in restricted access locations, such that only suitably qualified service personal can access/perform works on any electrical connections, including but not limited to the rear AC/DC connections.
- 1-3-7. Ensure the equipment is adequately supported in the rack.

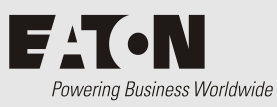

# Functional Characteristics Introduction

# **Functional Characteristics Introduction**

# 2-1. System

The unit is a highly reliable DC-AC inverter system, designed with advanced power electronics and microprocessor technology offering the following features:

- The inverter is equipped with a self-diagnosis microprocessor that can identify and show all failure messages on the LED/LCD display, with associated visual/audio alarms.
- 1U height x 19" width x 13.6" depth, 19" rack mountable.
- Pure sine wave output (THD < 2%) to operate higher-end electronic equipment.
- Built in 15A(120VAC) and 10A(250VAC) rated Bypass relay.
- Short transfer time as a result of synchronized operation with the AC source, that allows the transfer to be interruption-free for sensitive equipment.
- Intelligent software for power management.
- Hard-wire and Dual AC outlets connection model options.
- Load related and temperature-controlled cooling fan.
- Fan aging, failure, disconnection, and blockage alarm.
- Selectable Bypass/Inverter modes.
- Local and remote management and control.
- RS-232 communication.
- Dry contact terminal.
- Efficiency >90%. (Full linear load at 220VAC Output)
- Advanced Protection Features:
  - Input over/under voltage protection.
  - > Internal over temperature protection.
  - Input reverse polarity protection (Fuse).
  - Output overload protection.
  - Output short circuit protection
  - > AC input short circuit protection: Breaker (6 Amp or 12 Amp)

# 2-2. Block Diagram

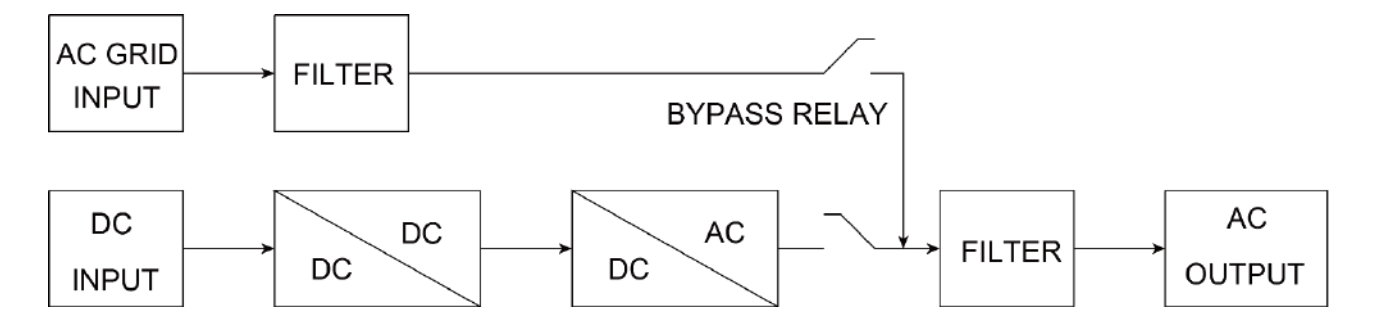

The inverter features IGBT technology, which minimizes weight and dimensions, while enhancing output short circuit reliability and overload capacity.

AC output voltage is provided in one of the two following modes :

1. From DC to AC Inverter Mode: (On-line Mode)

2. From AC Input Bypass Mode: (Off-line Mode)

Either mode is front panel programmable.

In the first option, **Off-line mode**, AC output power will be supplied through the AC bypass mode in its normal operation. Upon AC input failure, output power will be diverted through the DC to AC Inverter Mode. Once AC mains are restored, the unit will revert from the Inverter Mode to the Bypass Mode.

In the second option, **On-line mode**, AC output power will be provided directly by the inverter from the DC source. Should the DC source or inverter fail, the system will transfer its output power through the bypass mode. Once the DC power source is restored, the system will revert to the inverter mode.

# 2-3. Electrical Performance

| Electrical   | Specification                     | Model No.                                         |                                                          |                      |               |  |  |
|--------------|-----------------------------------|---------------------------------------------------|----------------------------------------------------------|----------------------|---------------|--|--|
| Electrical   | Item                              | SR1000(T)-124                                     | SR1000(T)-148                                            | SR1000(T)-224        | SR1000(T)-248 |  |  |
|              | Continuous Output Power           |                                                   | 1000W                                                    |                      |               |  |  |
|              | Maximum Output Power              |                                                   | 11/                                                      |                      |               |  |  |
|              | (3 Min)                           |                                                   |                                                          |                      |               |  |  |
|              | Surge Power                       | 2000W                                             |                                                          |                      |               |  |  |
| Output       | Frequency                         |                                                   | 47~63Hz ± 0.5%                                           | (User-selectable)    |               |  |  |
|              | Output Voltage                    | 97~123VAC (U                                      | 97~123VAC (User-selectable) 194~246VAC (User-selectable) |                      |               |  |  |
|              | Efficiency (Full Load)            | 87%                                               | 88%                                                      | 90%                  | 91%           |  |  |
|              | Short-Circuit Protection          |                                                   | Yes                                                      | , lpk                |               |  |  |
|              | Output Waveform                   |                                                   | Pure Sine Wave (THD<2%)                                  |                      |               |  |  |
|              | Voltage                           | 24VDC                                             | 48VDC                                                    | 24VDC                | 48VDC         |  |  |
|              | Input Over-Voltage Protection     | 30~34VDC                                          | 60~68VDC                                                 | 30~34VDC             | 60~68VDC      |  |  |
|              |                                   |                                                   | 60VDC Max.                                               |                      | 60VDC Max.    |  |  |
|              |                                   |                                                   | (Only UL)                                                |                      | (Only UL)     |  |  |
| Input        | Input Under-Voltage<br>Protection | 18~22VDC                                          | 36~44VDC                                                 | 18~22VDC             | 36~44VDC      |  |  |
|              |                                   | 18~34VDC                                          | 36~68VDC                                                 | 18~34VDC             | 36~68VDC      |  |  |
|              | Voltage Range                     |                                                   | 36~60VDC                                                 |                      | 36~60VDC      |  |  |
|              |                                   |                                                   | (Only UL)                                                |                      | (Only UL)     |  |  |
|              | No Load Current                   | 1.4A                                              | 0.75A                                                    | 1.3A                 | 0.7A          |  |  |
|              | LCD Panel                         | 2 Lir                                             | nes LCD panel with                                       | n keypad for navig   | ation         |  |  |
| Signal and   | LED Indicator                     |                                                   | Red / Orang                                              | e / Green LED        |               |  |  |
| Control      | Dry Contact Terminal              |                                                   | Ву а                                                     | relay                |               |  |  |
|              | Remote Control Terminal           | Co                                                | ontrols the inverte                                      | r ON / OFF operat    | ion           |  |  |
|              | Input Protection                  | Over / U                                          | Inder voltage, rev                                       | erse polarity (Inter | nal fuse)     |  |  |
| Protection   | AC Output Protection              |                                                   | Short-circu                                              | iit, overload        |               |  |  |
| FIOLECTION   | AC Input Protection               | 12 Amp cire                                       | cuit breaker                                             | 6 Amp circ           | uit breaker   |  |  |
|              | Temperature Protection            | Shutdown (Internal temperature ≧ 65°C)            |                                                          |                      |               |  |  |
|              | Relay Specification               |                                                   | 15 Amp / 120VAC                                          | , 10 Amp / 250VA     | 2             |  |  |
| Bypass Relay | Bypass relay selectable           | Online / O                                        | ffline (Haphazard,                                       | Normal, Exacting)    | selectable    |  |  |
|              | Switching Time                    | From AC bypass mode (Off-line mode): $\leq 20$ mS |                                                          |                      |               |  |  |

|              |                           | From DC to AC inverter mode (On-line mode): $\leq$ 8mS                                           |                                                                                       |  |  |
|--------------|---------------------------|--------------------------------------------------------------------------------------------------|---------------------------------------------------------------------------------------|--|--|
| Environment  | Working Temp. (Full load) | 0°C ~ 50°C                                                                                       |                                                                                       |  |  |
|              | Storage Temp.             | -30°C ~ 70°C                                                                                     |                                                                                       |  |  |
| Safety & EMC | Safety Standards          | Certified UL 62368-1                                                                             | Certified EN 62368-1                                                                  |  |  |
|              | EMC Standards             | Certified FCC class B                                                                            | Certified EN55022, EN61000-3-2,<br>EN61000-3-3, EN55024,<br>IEC61000-4-2,3,4,5,6,8,11 |  |  |
| Fan          | Failure Indicator         | Buzzer alarm and dry contact                                                                     |                                                                                       |  |  |
| Operation &  | Switches On When          | Internal Temperature $\geq$ 55°C or Load $\geq$ 30%                                              |                                                                                       |  |  |
| Indicator    | Switches Off When         | Internal Temperature $\leq$ 45°C and Load $\leq$ 20%                                             |                                                                                       |  |  |
|              | Dimension (W x H x D)     | 483 x 44 x 395 mm / 19.02 x 1.73 x 13.55 inch                                                    |                                                                                       |  |  |
| Others       | Packing                   | 7.46kg; 2pcs / 15.9kg / 1.74 CUFT                                                                |                                                                                       |  |  |
|              | Application               | Focus is on telecommunication (base-station), networking (data center) & battery backup systems. |                                                                                       |  |  |

Note : The specifications are subject to change without notice.

Always check with local sales organization about availability of listed models in your region.

MoQ's may apply. Some models may not be available.

# 2-4. Mechanical Drawings

Unit: mm [inch]

## 2-4-1. SR1000 Mechanical Drawings

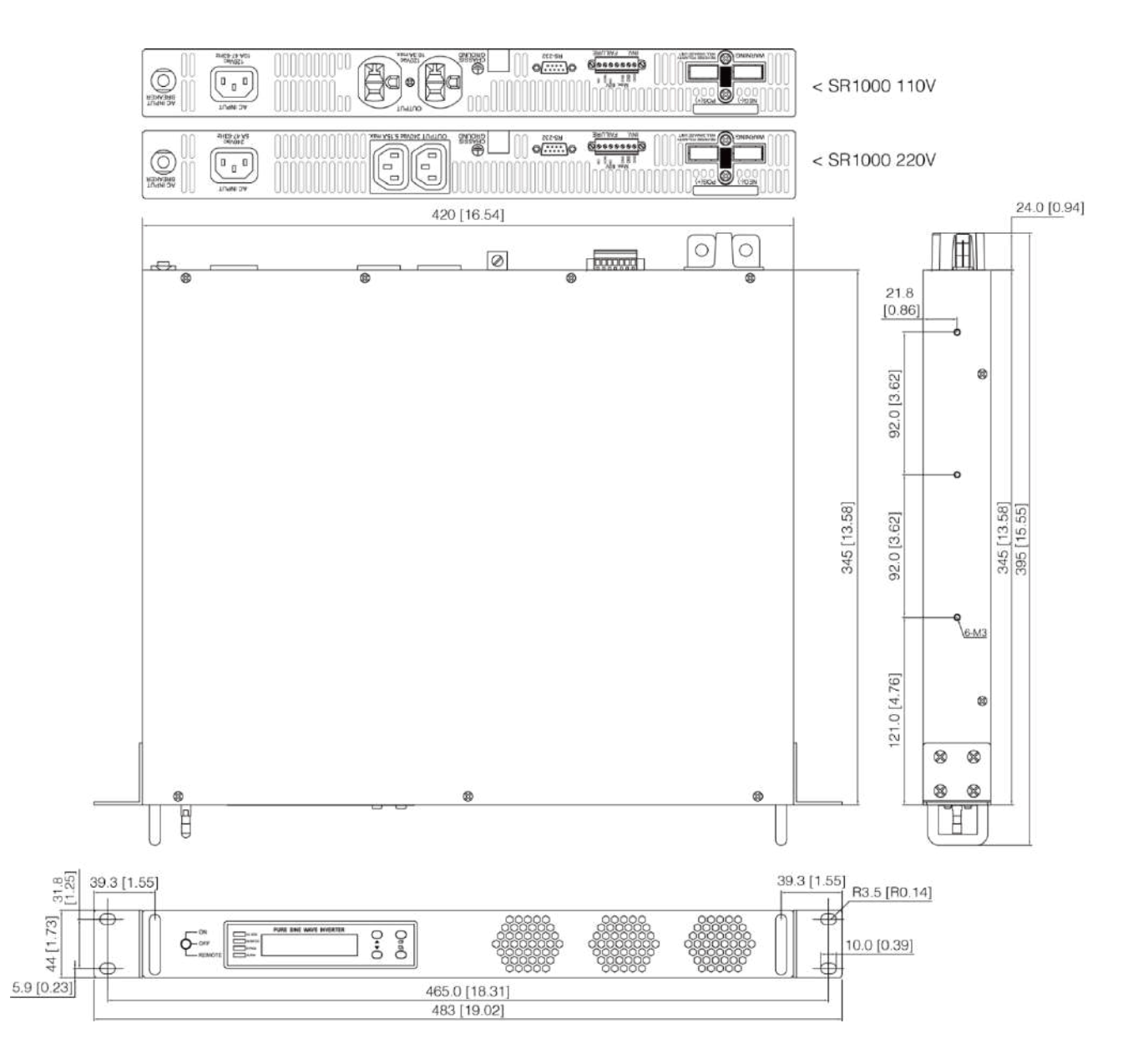

### 2-4-2. SR1000T Mechanical Drawings

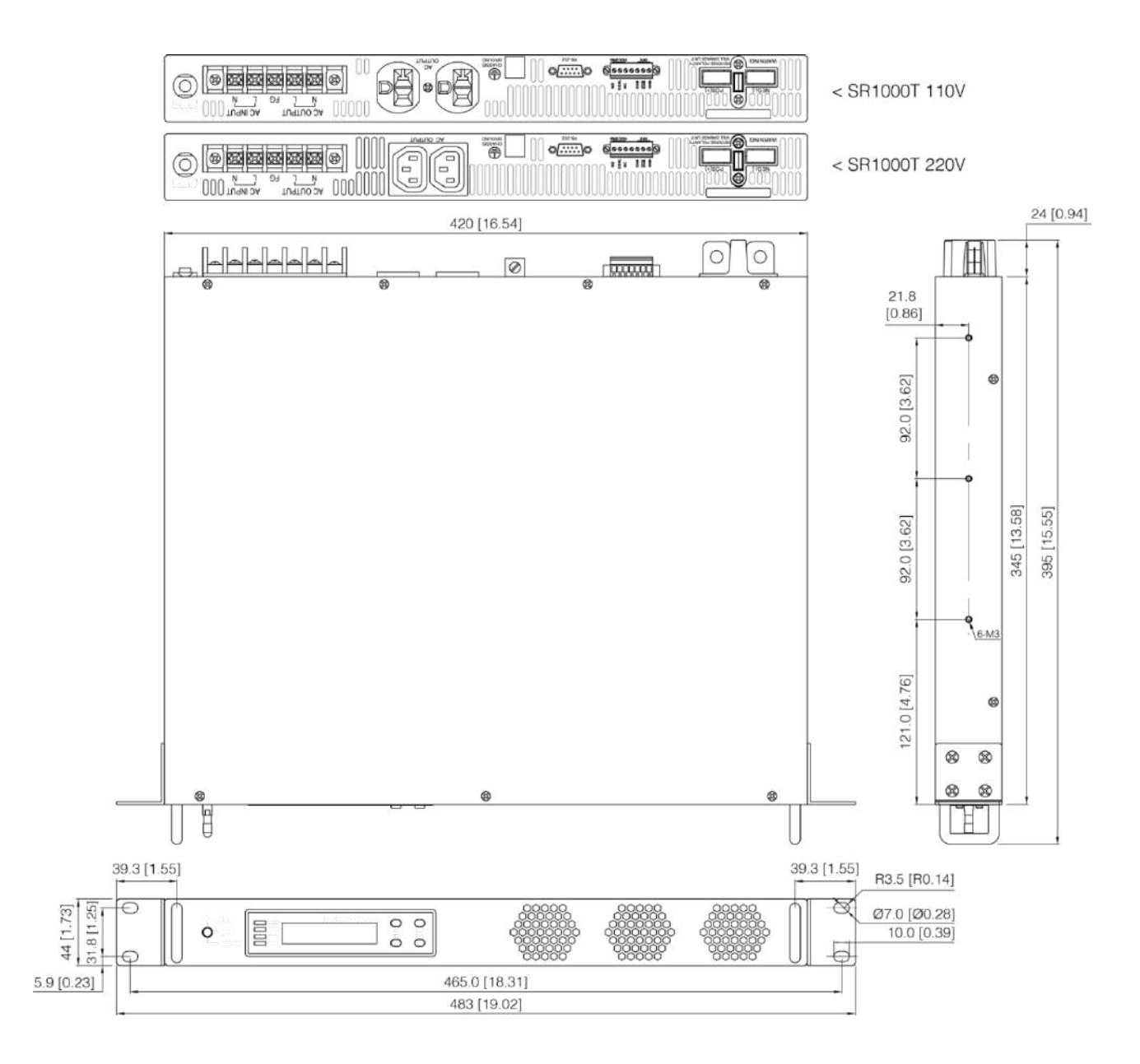

SR Series Inverter Ordering Information\*

| Model Number        | Input<br>Voltage | Output Voltage<br>Nominal | Output Voltage<br>Range | Frequency<br>Range |
|---------------------|------------------|---------------------------|-------------------------|--------------------|
| SR1000/SR1000T-124  | 24 VDC           | 110 VAC                   | 100~120 VAC             | 47~63 Hz           |
| SR1000/SR1000T -224 | 24 VDC           | 230 VAC                   | 200~240 VAC             | 47~63 Hz           |
| SR1000/SR1000T -148 | 48 VDC           | 110 VAC                   | 100~120 VAC             | 47~63 Hz           |
| SR1000/SR1000T -248 | 48 VDC           | 230 VAC                   | 200~240 VAC             | 47~63 Hz           |

\* Always check with local sales organization about availability of listed models in your region. MoQ's may apply. Some models may not be available.

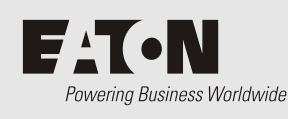

# Installation and Maintenance

# 3-1. Rear Panel

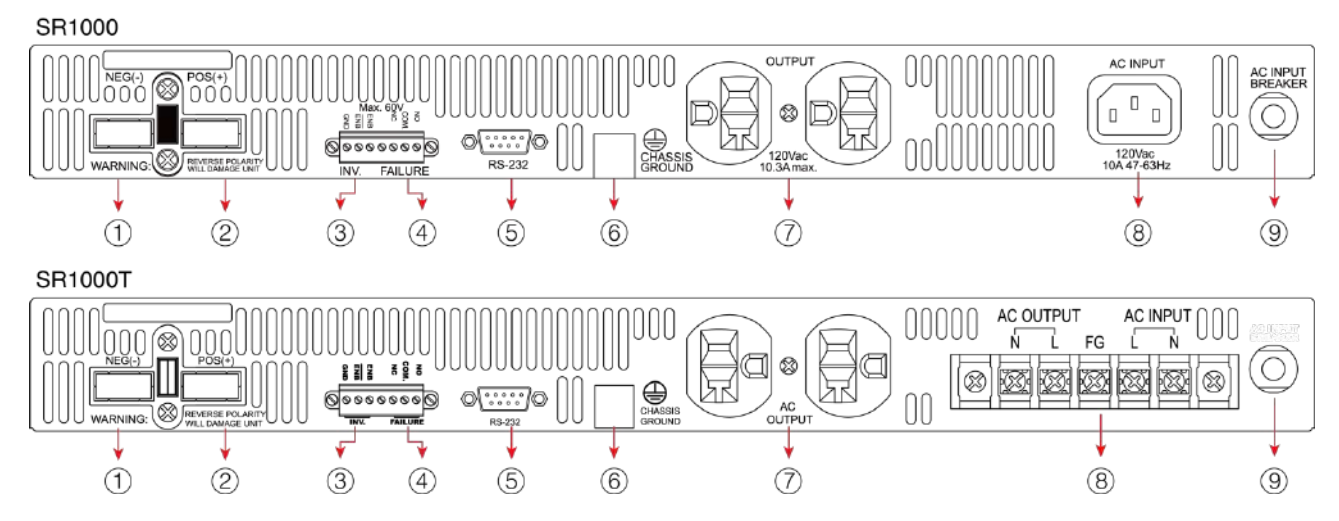

| No. | Description                                 | No. | lo. Description      |                   | Description       |
|-----|---------------------------------------------|-----|----------------------|-------------------|-------------------|
| 1   | DC Input Negative (-)                       | 4   | Dry Contact Terminal | 7                 | AC Output Socket  |
| 2   | ) DC Input Positive (+) (5) Standard RS-232 |     | 8                    | AC Input Socket / |                   |
|     |                                             |     |                      |                   | AC Input Terminal |
| 3   | Remote Contact Terminal                     | 6   | Chassis Ground       | 9                 | AC Output Breaker |

### 3-1-1. DC Input Connection (1)(2):

Follow the instructions to connect the battery cables to the DC input terminals of the inverter. The cables should be as short as possible (less than 6 feet / 1.8 meters ideally) so that they can handle the required current in accordance with the Electrical Codes and Regulations. The size of the cable should be thick enough to limit the voltage drop to less than 2% when carrying the maximum input current,

to prevent frequent low-input voltage warnings, and shutdown. UVP (Under Voltage Protection) warning may result if there is excessive voltage drop across the DC cables between the batteries and the inverter. Increasing your DC cable size will help improve the situation.

Batteries are capable of providing very large currents in case of a short circuit. In case there is a short circuit in the cable run between the batteries and the input terminals of the inverter it may result in overheating / melting of the cables, and consequent risk of fire and injury. To prevent the possibility of

this hazard, use a Very Fast Acting DC Fuse in line with the "live" cable. The fuse should be as close to the "live" battery terminal as possible. For example, use Bussmann ANN series fuses

(will also require Fuse Block 4164) or equivalent.

The following sizes of cables and fuses are recommended for up to 6 ft. (1.8m) distance between the batteries and the inverter. (Applies to both 120 VAC and 230 VAC versions):

| Model No.                | Wire AWG (mm <sup>2</sup> ) * | Inline Fuse * |  |
|--------------------------|-------------------------------|---------------|--|
| SR1000/SR1000T-124 / 224 | # 4 (25)                      | 80 A          |  |
| SR1000/SR1000T-148 / 248 | # 6 (16)                      | 40 A          |  |

• Connect DC input terminals to 24V / 48V battery or other DC power source.

[+] is positive, [-] is negative. Reverse polarity connection can blow the internal fuse and may damage the inverter permanently.

\* Typical only. Refer to actual wiring rules/standard for your location or region. Ensure that the installation complies with those rules.

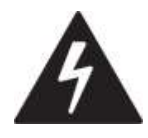

#### WARNING!

Make sure that all the DC connections are tight (torque to 9 - 10 ft-lbs, 11.7 - 13 Nm). Loose connections could result in overheating and can be a potential hazard.

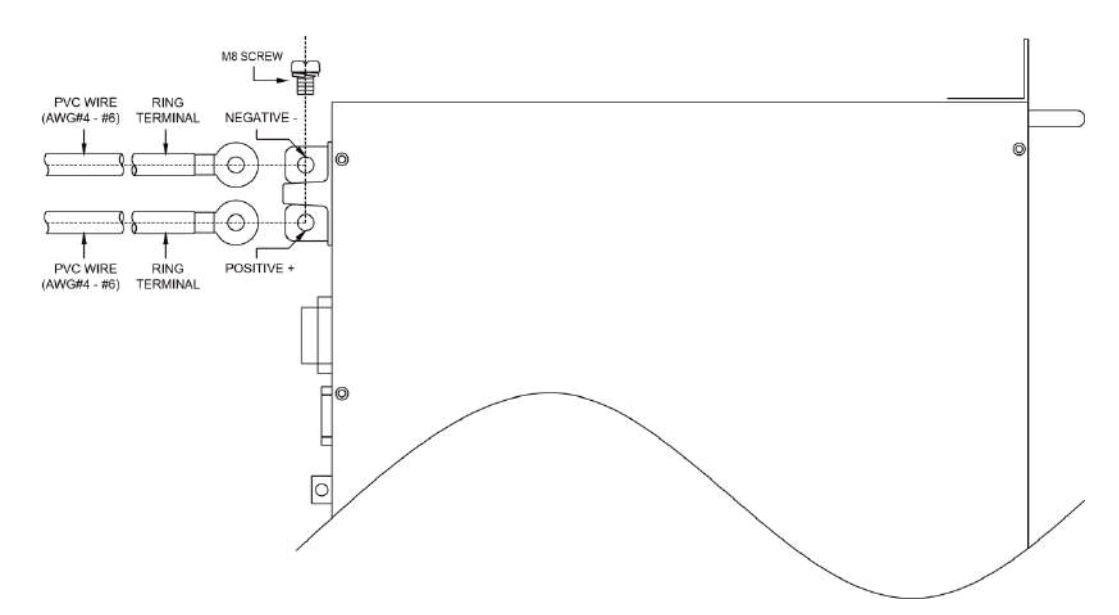

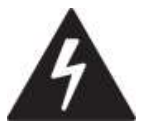

### WARNING!

The recommended inline fuse should be installed as close to the battery "live" terminal as possible. Failure to use a fuse on the "live" cable running between the inverter and battery may

cause damage to the cable / inverter and will void warranty. Fusing must be in accordance with local regulations and standards.

Also, only use high quality copper wire and keep the cable length short which is a maximum of 3 - 6 feet (1-1.8m)

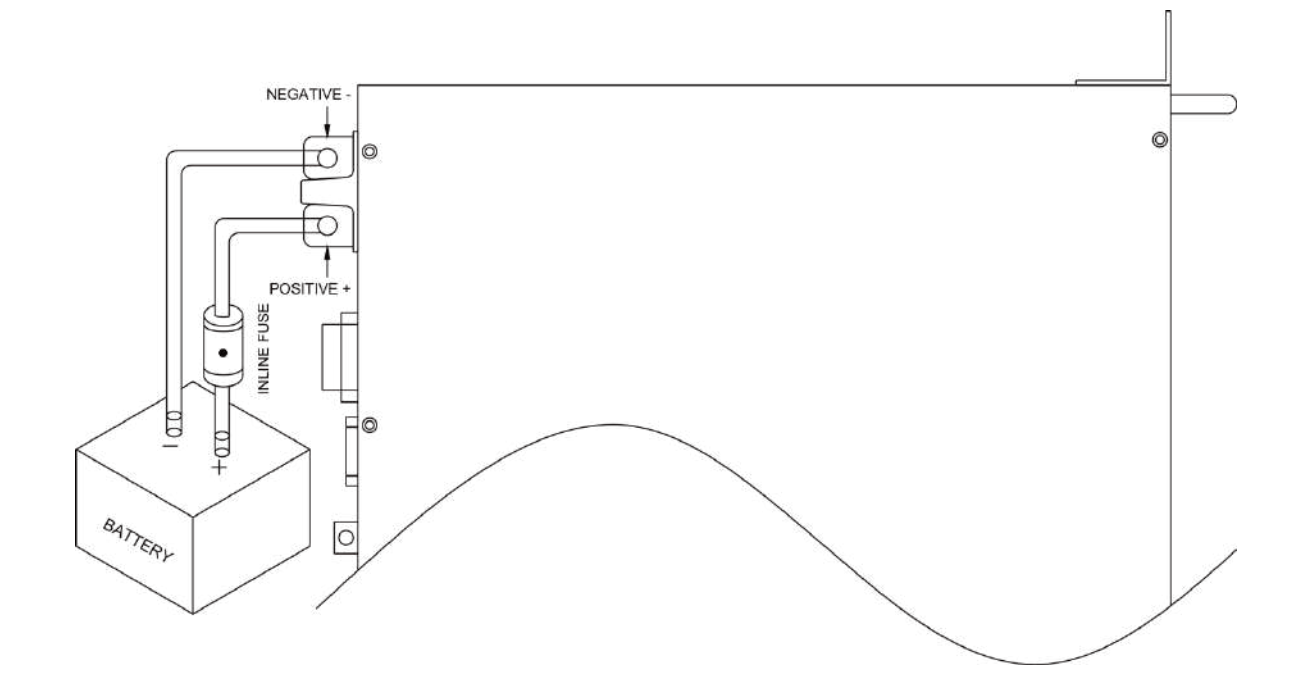

## 3-1-2. Remote control and Dry contact terminal (3)(4) :

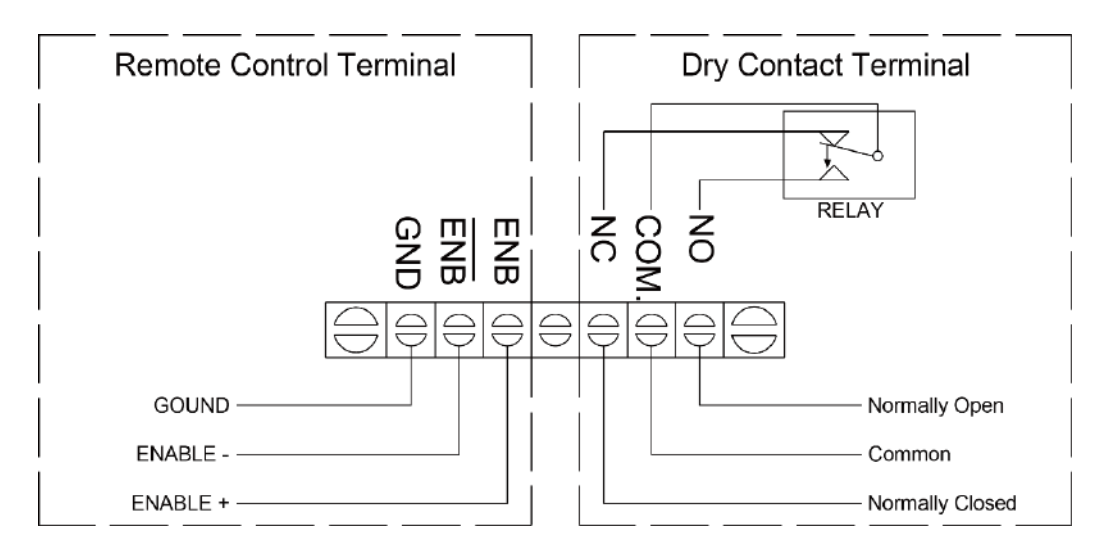

• Remote Control Terminal ③:

- 1. Before installing the inverter, ensure that the main switch "OFF".
- 2. Before using the remote function, ensure that the main switch is pressed toward "REMOTE".
- 3. Ensure that the remote contacts are off.
- 4. Use  $20 \sim 24 \text{ #AWG} (0.25 \text{ mm}^2)$  wire to connect the remote-control terminals.
- 5. Remote control ON/OFF inverter setup status:

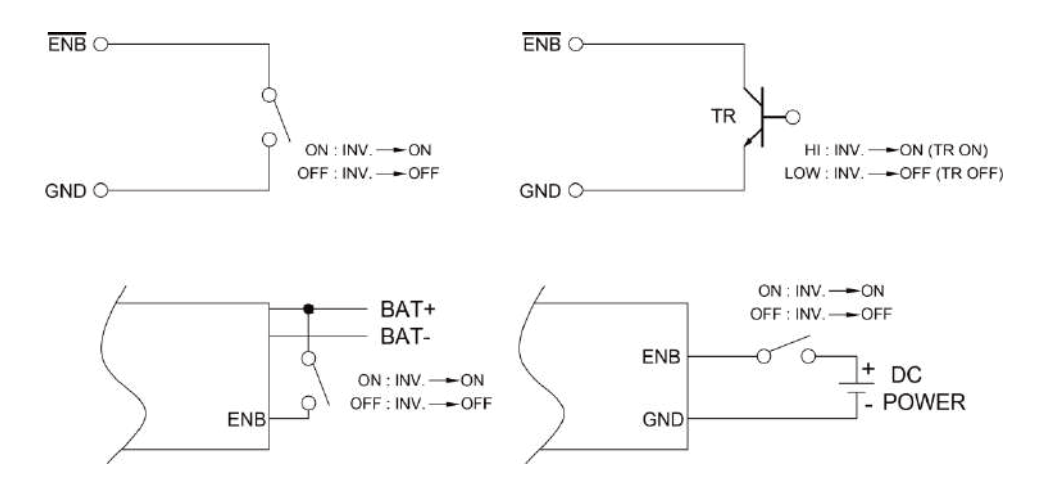

Note: At one time, only one remote function should be used to control the inverter. The maximum voltage value is 60VDC.

| Dry Contact Terminal | Relay                   |
|----------------------|-------------------------|
| COM.                 | Common contact          |
| N.C.                 | Normally closed contact |
| N.O.                 | Normally open contact   |

• Dry Contact Terminals ④:

Dry contact terminals may be connected to a Form C relay for "FAULT" indication. When "FAULT" occurs, the relay switches.

Note: Fault conditions include Input under/over voltage, Output Short Circuit,

Over Temperature, Over-load, and Fan Failure.

| Maximum | beal      | Contact Rating |                | Number of  | Operating / Storage |
|---------|-----------|----------------|----------------|------------|---------------------|
| Voltage | LUdu      | N.O.           | N.O. N.C. oper | operations | Temperature         |
| 240 VAC | Resistive | 16 A           | _              | 100,000    | -30°C~70°C          |

#### **Specifications of the Relay**

| 240 VAC | Resistive | _    | 8 A | _ |
|---------|-----------|------|-----|---|
| 30 VDC  | Resistive | 16 A | -   | _ |
| 30 VDC  | Resistive | -    | 8 A | - |

- 3-1-3. Standard RS-232 (5): Serial port monitoring and control through computer interface.
- 3-1-4. Chassis Ground (6): Must be connected to earth ground prior to making any other connections to the equipment.
- 3-1-5. AC output socket (7):

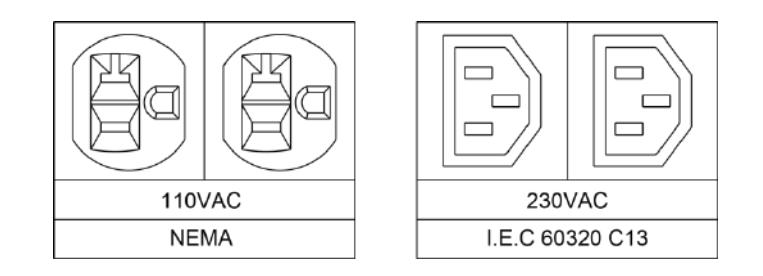

- 3-1-6. AC wiring connections (8)
- SR1000: AC socket

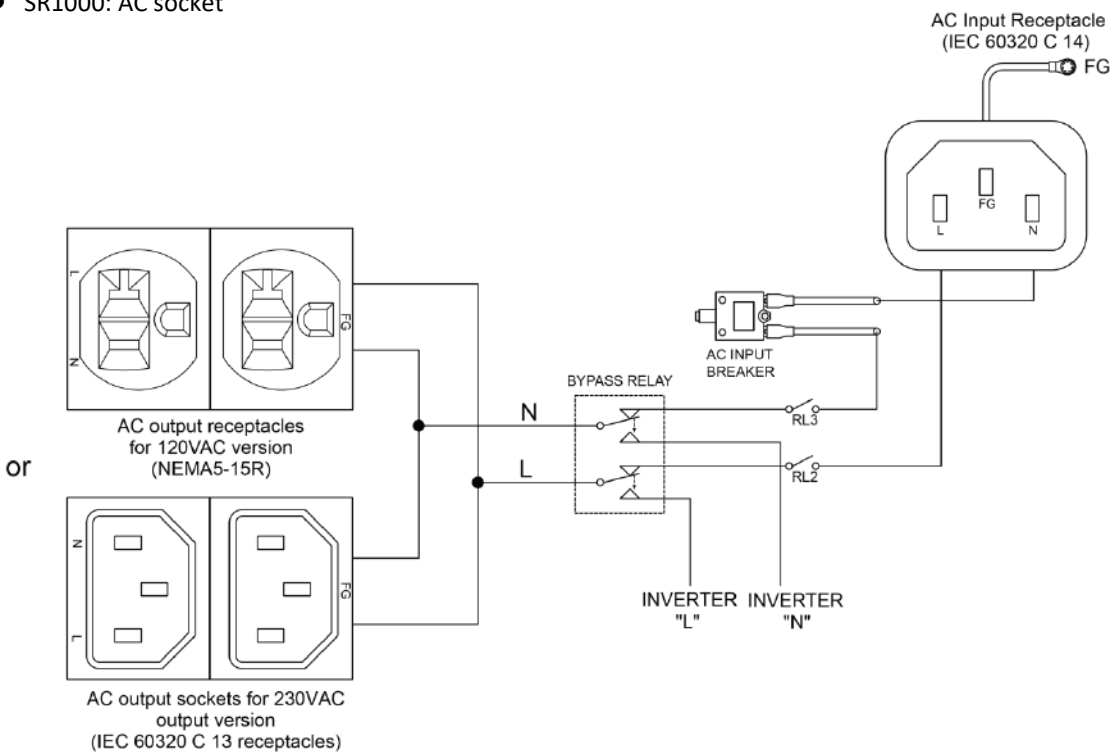

• SR1000T: AC input and AC output terminal

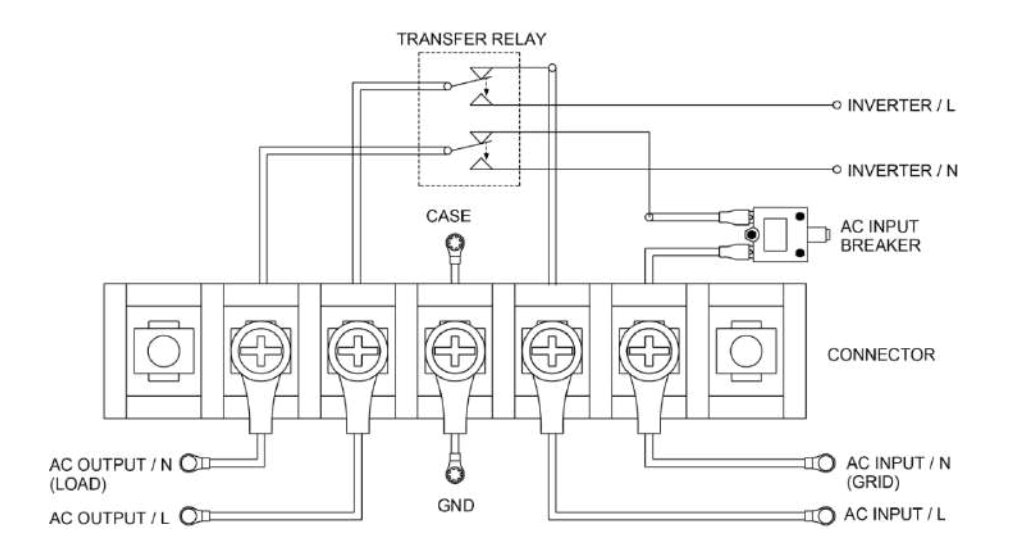

• Connect AC input wiring to the inverter socket.

Please use the following information as your reference.

| Socket         |             | Wire colour *  |                | Wire length / gauge /mm <sup>2</sup> * |  |
|----------------|-------------|----------------|----------------|----------------------------------------|--|
|                |             | 120 VAC        | 230 VAC        | while length / gauge / him             |  |
|                | Line (L)    | NFMA           | NEMA I.E.C C13 |                                        |  |
| AC Output      | Neutral (N) |                |                | Within 16 feet (5m) / AWG #            |  |
|                | Line (L)    | LEC            |                | 26~32 feet (8~10m) / AWG #             |  |
| , te input     | Neutral (N) |                | 011            | 12~14 / 4~2.5                          |  |
| Chassis Ground |             | Green / Yellow |                |                                        |  |

Note: Please double check and review all the connections to ensure that the wires are connected to the correct inlet.

#### [SR1000T Version]

| Socket         |             | Wire c                        | olour * | Wire length / gauge / mm <sup>2</sup> * |
|----------------|-------------|-------------------------------|---------|-----------------------------------------|
|                |             | 120 VAC 230 VAC               |         | wire length / gauge / min               |
|                | Line (L)    | Black                         | Brown   |                                         |
| AC Output      | Neutral (N) | White                         | Blue    | Within 16 feet (5m) / AWG #             |
| AC Input       | Line (L)    | Black                         | Brown   | 26~32 feet (8-10m) / AWG #              |
|                | Neutral (N) | White                         | Blue    | 12~14 / 4~2.5                           |
| Chassis Ground |             | Green / Yellow or Bare copper |         |                                         |

Note: Please double check and review all the connections to ensure that the wires are connected to the

correct terminals, and that the connections are tight.

\* Typical only. Refer to actual wiring rules/standard for your location or region. Ensure that the installation complies with those rules.

3-1-7. AC input breaker (9):

The AC input circuit breaker protects the unit from overload. When an overload condition occurs, the circuit breaker trips and disconnects the AC grid power input. To reset it, push the circuit breaker button. The cause of tripping should be ascertained and corrected before the unit is reset.

# 3-2. Front Panel

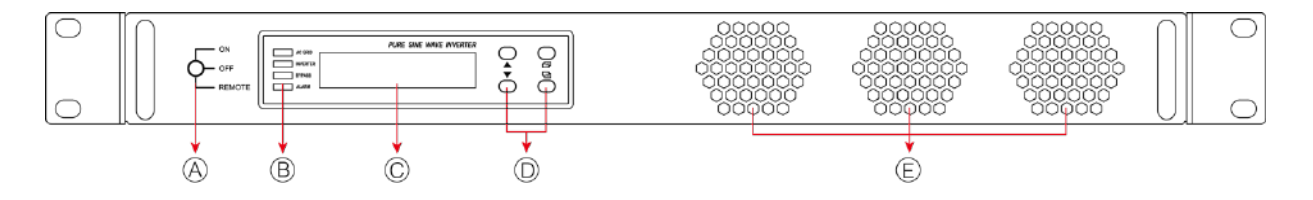

| No. | Description    | No. | Description                   | No. | Description    |
|-----|----------------|-----|-------------------------------|-----|----------------|
| (A) | Main Switch    | (C) | LCD Display                   | (E) | Fan Ventilator |
| (B) | LED Indicators | (D) | LCD Display Selection Buttons |     |                |

3-2-1. Main Switch (A): This is a 3-stage rocker switch for turning on, turning off and remote mode.

3-2-2. LED Indicators (B): See details in Section 5-1.

3-2-3. LCD Display Selection Buttons (C):

Data pertaining to the DC input voltage, AC output voltage, AC output frequency, AC output current, etc. and system status can be shown sequentially on the LCD display by pressing these buttons. Please refer to chapter 5 for more information.

3-2-4. FAN Ventilation (E): The fans behind the ventilation grilles provides cooling. **DOT NOT** obstruct these vents!

## 3-3. Maintenance

- **3-3-1**. Make sure that the fan vents are not blocked.
- 3-3-2. Use a vacuum cleaner to remove any dust from the fan area.

- 3-3-3. When cleaning the case or front panel, use a soft, dry cloth, only. If the case or front panel is very dirty, use a neutral, non-abrasive detergent. Do not use alcohol or ammonia-based solutions.
- 3-3-4. Regular service, and relocation of the inverter, should be performed by a qualified service technician.
- 3-3-5. Avoid spilling liquid on the inverter.

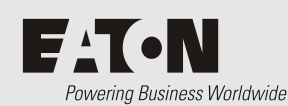

# **Operation**

# Operation

## 4-1. Connecting the input power

Before making the DC input side connections, the main switch must be "OFF".

## 4-2. Connecting the loads

- Calculate the total power consumption (Watts) of the output load. Make sure that the total power consumption does not exceed the rated load.
- Should the total load exceed the rated capacity of the inverter, remove the non-critical loads until the rated total has been reached.

## 4-3. Inverter Operation

Set the power switch to the "ON" position. The buzzer will sound "beep beep". The inverter will carry out
a self-diagnosis, and the LED will also appear various colors. At the same time the LCD will display "SR1000 INVERTER INITIALZATION.". Finally, the buzzer will sound another "beep" and the "INVERTER" and
status LED will turn "Green". The LCD Display will display "Vi, Vo, FQ, Io".

The inverter will start operating normally.

• Set the power switch to the "OFF" position. The inverter stops and all the lights that are on will go off.

## 4-4. Protections Features

| Model | DC Input (VDC) |         |                  |               | Over Temperature Protection |           |         |           |         |
|-------|----------------|---------|------------------|---------------|-----------------------------|-----------|---------|-----------|---------|
|       | Over Voltage   |         | Under            | Under Voltage |                             | INTERIOR  |         | HEAT SINK |         |
|       | Shut-down      | Restart | Voltage<br>Alarm | Shut-down     | Restart                     | Shut-down | Restart | Shut-down | Restart |
| 24V   | 30.1~34.1      | 28~32   | 19~23            | 18.1~22.1     | 23~27                       | 65°C      | 45°C    | 105°C     | 75℃     |
| 48V   | 60.1           | 56~60   | 38~46            | 36.1~44.1     | 46~54                       |           |         |           |         |

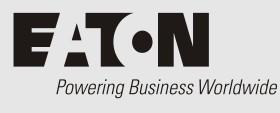

# Front LCD Panel – Display & Setup

# 5-1. LCD Panel Indications

5-1-1. Set the Power Switch to the "ON" position. The inverter starts working normally. The inverter will

be operating in normal condition when either of the following messages are displayed on the LCD screen:

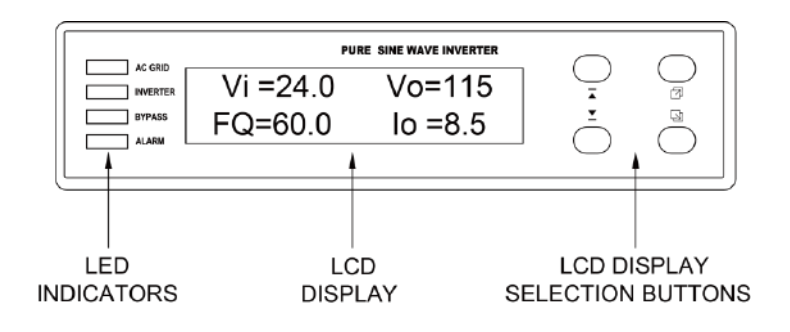

#### 5-1-2. LED Indications:

• AC GRID: Displays AC input status.

| AC Input                                           | LED Status |
|----------------------------------------------------|------------|
| AC input and DC-AC Inverter Output are Synchronous | Green      |
| AC input ON                                        | Orange     |
| AC input OFF                                       | Off        |

Note: Synchronous means that the grid AC input frequency and DC-AC inverter output frequency or

phase are the same (See details in Section 5-3-3).

• INVERTER: Displays DC-AC inverter status.

| DC-AC Inverter | LED Status |
|----------------|------------|
| Power OK       | Green      |
| Power Not Good | Red        |

• **BYPASS:** Displays Bypass relay status.

| Bypass                       | LED Status | AC Output (Load) |
|------------------------------|------------|------------------|
| From DC-AC inverter (On-line | Orange     | AC Input         |
| Mode)                        | Off        | DC-AC Inverter   |
|                              | Green      | AC Input         |

| From AC input bypass (Off-line | Off | DC-AC Inverter |
|--------------------------------|-----|----------------|
| Mode)                          |     |                |

• ALARM: Displays status of the Failure Alarm.

| Alarm                                         | LED Status |
|-----------------------------------------------|------------|
| Over / Under Alarm / FAN Alarm                | Orange     |
| Set alarm in the inverter to operate normally | off        |

Note: For instructions on setting the alarm, see details in Section 5-3.

5-1-3. LCD Display Selection Buttons:

Function of Various Keys:

玊

Þ

다

Function **<Up>**: You can use the "up" button to scroll through the menus, or to select the value for set up under setting mode.

Function **Page Up**>: You can use the "Page Up" button to scroll through the menus.

Function **Page Down**>: You can use the "Page Down" button to scroll through the menus.

Function <**Enter Setup Menu**>: Press the button longer than 2 seconds and the inverter will change to "Setup Menu Mode" which appears on the LCD screen for the user to set functions.

Function **<Enter>**: Confirms a selection or value.

5-1-4. LCD Display: Displays inverter's operational status.

# 5-2. Startup Sequence and Standby Status

5-2-1. Once you turn on the inverter, the display shows "SR-1000 INVERTER INITIALIZATION.", then it checks the inverter.

Status flow is as follows :

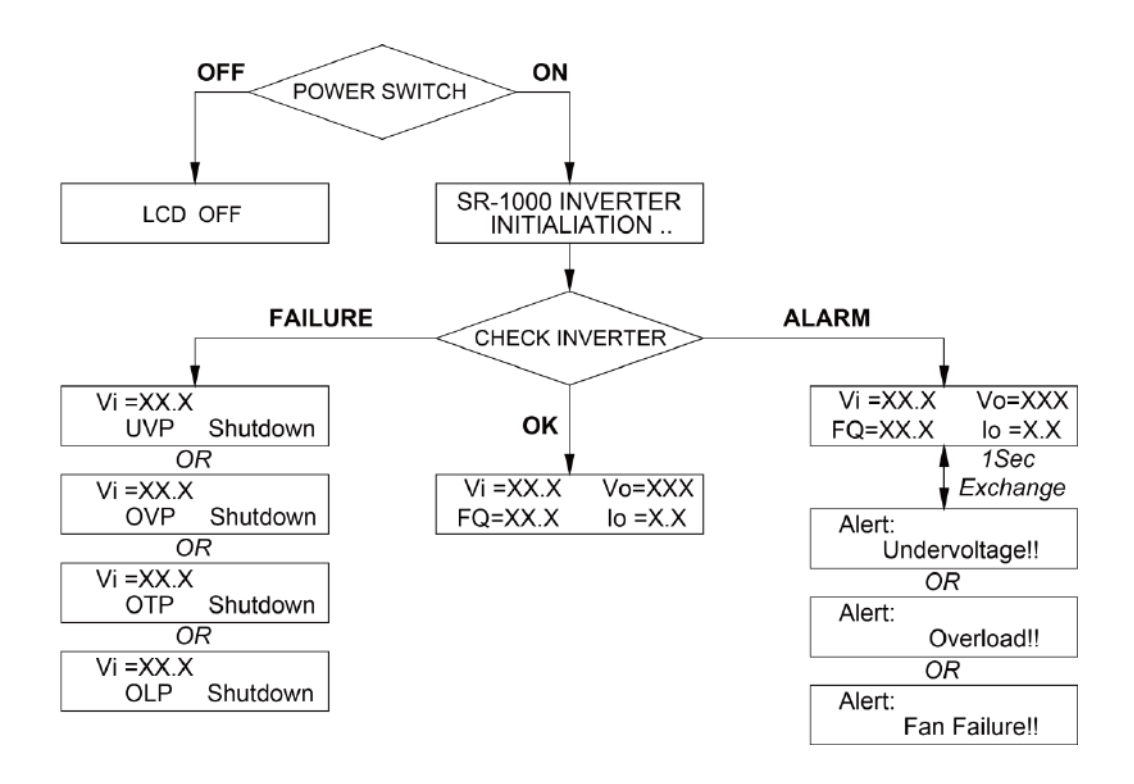

# 5-3. Setup Menu – Operation and Instructions

Entering Setup Menu:

Press Button longer than 2 seconds. The inverter, enters the Setup Menus consisting of three layers:

(1)Select Menu Heading: (2)Select Menu Item: (3)Setting Value:

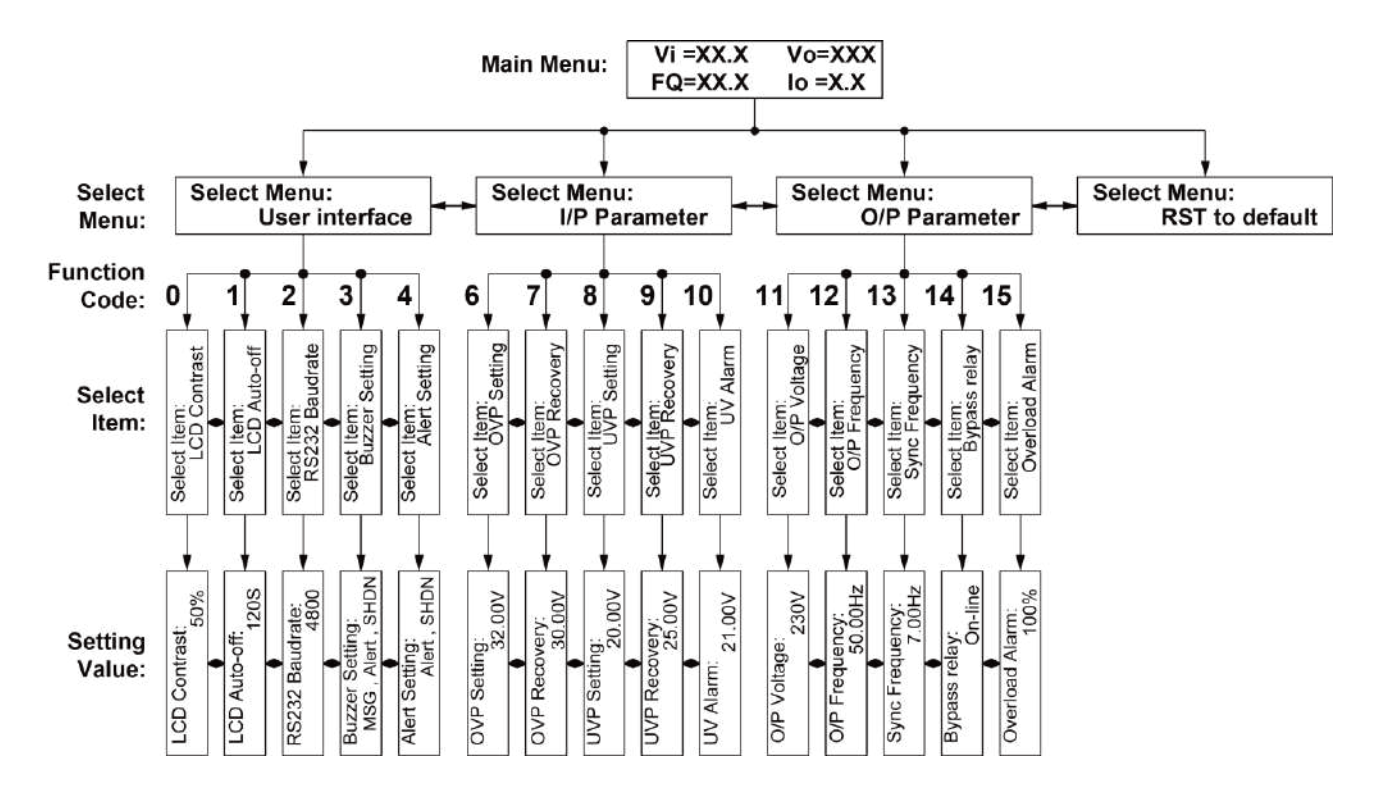

#### 5-3-1. User interface (Select Menu):

0). LCD Contrast: Sets LCD screen contrast.

Default=50%

Setting Range= 0%~100%

1). LCD Auto-off: Sets LCD auto off timer.

Default=120 seconds.

Setting Range= Disable~250 seconds.

2). RS-232 Baud-rate: Sets standard RS-232 Baud-rate.

Default=4800

Setting Range= 1200/2400/4800/9600

3). Buzzer Setting: Sets the internal buzzer sound ON/OFF.

When setting, the LCD screen display, Buzzer "ON", Buzzer "OFF".

Default=MSG, Alert, SHDN

Setting Range= Disable / Shutdown / Alert / Alert, SHDN / Message / Message, SHDN / Message, Alert / MSG, Alert, SHDN

| Menu     | Status                                 | Buzzer |
|----------|----------------------------------------|--------|
| Message  | Power ON or Push Keypad                | ON     |
| Alert    | FAN Fail or UV Alarm or Overload Alarm | ON     |
| Shutdown | OVP or UVP or OLP or OTP               | ON     |
| Disable  | Any                                    | OFF    |

4). Alert Setup: When alert occurs, the internal Dry Contact Relay will open / close. (See details in Section 3-1-6)

Default= Alert, SHDN

Setting Range= Disable / Shutdown / Alert / Alert, SHDN

| Menu     | Status                                 | Relay |
|----------|----------------------------------------|-------|
| Alert    | FAN Fail or UV Alarm or Overload Alarm | ON    |
| Shutdown | OVP or UVP or OLP or OTP               | ON    |
| Disable  | Any                                    | OFF   |

- 5-3-2. I/P Parameter (Select Menu):
  - 6). **OVP Setting:** Sets the Over Voltage Protection (OVP) and shutdown.

Default= 34 VDC for 24V Model, 60 VDC for 48V Model

| Model | Setting Value Range |
|-------|---------------------|
| 24 V  | 30 VDC ~ 34 VDC     |
| 48 V  | 60 VDC MAX.         |

7). **OVP Recovery:** When the DC input voltage is higher than the OVP setting, the inverter shuts-down.

Once the input voltage falls below the set OVP value, the inverter will automatically restart.

Default= 30 VDC for 24V Model, 56VDC for 48V Model

| Model | Setting Value Range |
|-------|---------------------|
| 24 V  | 28 VDC ~ 32 VDC     |
| 48 V  | 56 VDC ~ 60 VDC     |

8). UVP Setting: Setting the inverter's Under Voltage Protection (UVP) and Shutdown.

Default= 18 VDC for 24V Model, 36 VDC for 48V Model

| Model | Setting Value Range |
|-------|---------------------|
| 24 V  | 18 VDC ~ 22 VDC     |
| 48 V  | 36 VDC ~ 44 VDC     |

9). UVP Recovery: When the DC input voltage is below the set UVP value the inverter shuts-down.

Once the input voltage rises above the set UVP value, the inverter will automatically restart.

| Model | Setting Value Range |  |
|-------|---------------------|--|
| 24 V  | 23 VDC ~ 27 VDC     |  |
| 48 V  | 46 VDC ~ 54 VDC     |  |

Default= 25 VDC for 24 V Model, 50 VDC for 48 V Model

10). **UV Alarm:** Sets Under Voltage (UV) alarm. When the input voltage is lower than the set value, the unit will sound "beep" to remind that the unit is going to shutdown. At the meantime, the contact in the internal Dry Contact Relay will open / close (See details in Section 3-1-6).

| Default= 21 VDC for 24V Model. 42 VDC for 48V M | odel |
|-------------------------------------------------|------|
|-------------------------------------------------|------|

| Model | Setting Value Range |  |
|-------|---------------------|--|
| 24 V  | 19 VDC ~ 23 VDC     |  |
| 48 V  | 38 VDC ~ 46 VDC     |  |

Note: The value of voltage set for the "UV Alarm" should be equal to or higher than the value set for "UVP" or else the unit will shut down without any audible warning.

#### 5-3-3. O/P Parameters:

11). **O/P Voltage:** Set the inverter output voltage.

Default= 110 VAC for 110V Model, 230 VAC for 220V Model

|  | Model | Setting Value Range |
|--|-------|---------------------|
|--|-------|---------------------|

| 110V | 97 VAC ~ 123 VAC  |
|------|-------------------|
| 220V | 194 VAC ~ 246 VAC |

#### 12). **O/P Frequency:** Set the inverter output frequency.

Default= 60 Hz for 110V Model, 50 Hz for 220V Model.

| Model | Setting Value Range |  |
|-------|---------------------|--|
| 110V  | 47 Hz ~ 63 Hz       |  |
| 220V  | 47 Hz ~ 63 Hz       |  |

13). Sync Frequency: Sets the AC output synchronous frequency.

Example: AC input= 230 VAC / 50Hz, User setting Value= 7Hz

When the DC to AC inverter "Frequency" is within The Range of 43 Hz~57 Hz, the internal bypass relay will operate normally. When the "Frequency" is less than 43 Hz or more than 58 Hz, the internal bypass relay will de-energize. (See details in Section 2-2)

Default= 0.1Hz ~ 7Hz.

| Model | Setting Value Range |  |
|-------|---------------------|--|
| 110V  | 0.1 Hz ~ 7 Hz       |  |
| 220V  | 0.1 Hz ~ 7 Hz       |  |

 Bypass Relay: The setup is provided in one of the following two ways: On line Mode or Off line Mode (Exacting, Normal, Haphazard).

Default= Normal (Off line).

| Mode                             | Menu     | Bypass Relay Switching Feature                                                                                                    |  |
|----------------------------------|----------|----------------------------------------------------------------------------------------------------|--|
|                                  | Exacting | The bypass relay will switch "ON" or "OFF"<br>based on conformance to, the Phase and Sync<br>Frequency window that has been set (Function<br>Code 13)                                                                                                    |  |
| (See details in Section 5-<br>3) | Normal   | The bypass relay will be "ON" if AC input (Grid)<br>power is available. The DC-AC inverter will<br>remain synchronized and Phase with the<br>incoming AC power (Grid). The relay will NOT<br>switch off if the grid frequency is beyond the<br>range set under Sync Frequency window<br>(Function Code 13). |  |

|         | Haphazard | The bypass relay will switch "ON" or "OFF".<br>Conformance to, phase and frequency<br>synchronization will not be considered. |
|---------|-----------|----------------------------------------------------------------------------------------------------|
| ON LINE | _         | (See details in Section 5-3)                                                                                                  |

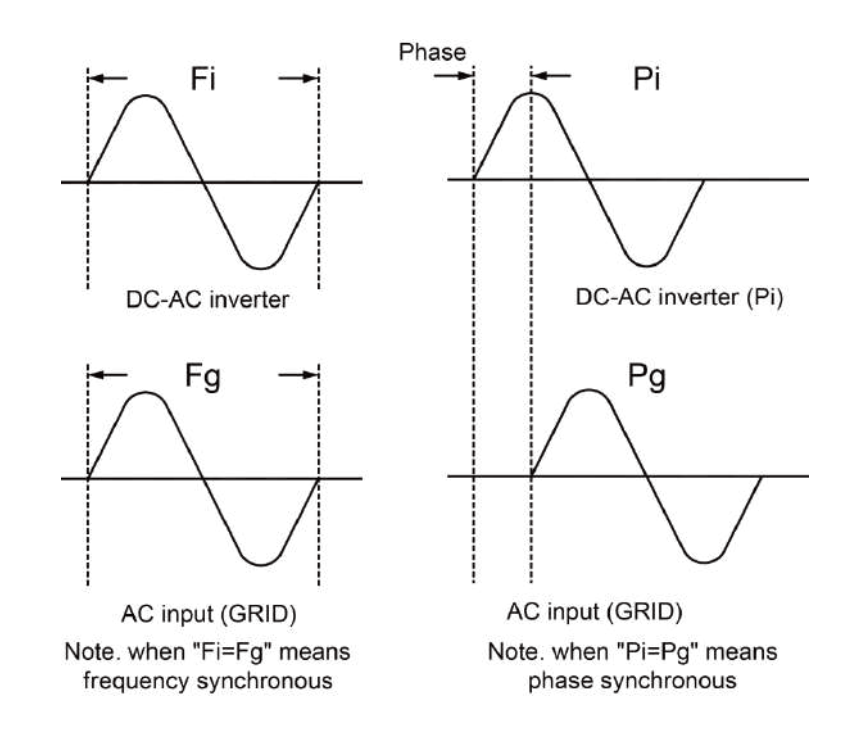

15). **Overload Alarm:** Sets the overload alarm. When the output power is higher than the set value, the unit will sound "beep" to remind that the unit is going to shutdown. At the same time, the internal Dry Contact Relay will open/close (See details in Section 3-1-6).

Default= 100%

Setting range= 50%~110%

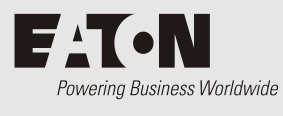

# **RS-232 Communication and Operation**

# RS-232 Communication and Operation

# 6-1. Operation of RS-232 Serial Port

6-1-1. This unit uses a standard 9-Pole D connector and three of the RS-232 signal lines:

| Signal description | PIN |
|--------------------|-----|
| N.C                | 1   |
| RXD                | 2   |
| TXD                | 3   |
| DTR                | 4   |
| GND                | 5   |
| DSR                | 6   |
| RTS                | 7   |
| CTS                | 8   |
| N.C                | 9   |

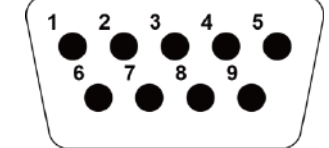

6-1-2. The connection between this unit and the computer is as follows:

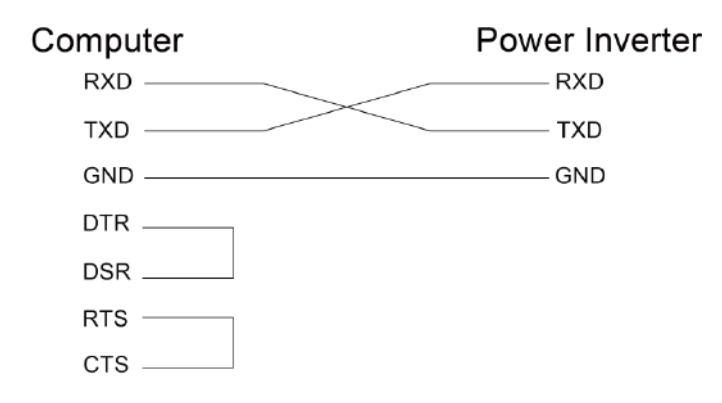

6-1-3. The RS-232 interface of this unit employs ASCII code to implement the asynchronous serial transmission control.

The byte structure is START-BIP – 8 BIT DATA-STOP BIT.

6-1-4. Coupled with PC software application port. Operation is as detailed in Section 6-2.

## 6-2. Interface Commands

The buffer size used for the RS-232 port is 12-byte. This unit will ignore all bytes more than this value. During transmission, this unit will indicate it is ready to receive data from computer by this DTR line. A computer has to check the DTR line before sending any information to this unit. This unit is normally always ready to receive data while operating. When a LF character (ASCII code 0AH) is received, this unit would finish the receiving by clearing the DTR status and begin to interpret the received information. The unit would execute the received command (AND/OR data) if it is correct. Irrespective of whether the command is accepted or not, the unit will always send back a response signal to the computer and set DTR to ready for receiving more incoming information.

6-2-1. The Baud-rate of the RS-232 interface can be set with the help of the Setup Menu (See details in Section 5-3-1).

Note: You must reset the unit after adjustment to activate the new setting.

## 6-3. Example of the RS-232 Operation

6-3-1. RS-232 command:

Command format:

This unit uses high-level language commands with a CR (0DH) and LF (0AH) as the end of the command.

The system would interpret and execute the command only after these two characters are received.

After the unit execute the command, it would send a response string to the computer. The response string is as follows:

= > CR LF: Command executed successfully.

? > CR LF: Command error, not accepted.

! > CR LF: Command correct but execution error (e.g. parameters out of range).

If the command needs any information from the unit, the unit will send the information back to the computer (with CR and LF) and then send the response string to the computer.

6-3-2. Command format:

This unit supports the following command format.

There should always be a CR (0DH) and a LF (0AH) appended to the command while sending the command to this unit.

1). Command to switch the Power ON/OFF:

Format: Power <value>

Example: A space (ASCII code 20H) is needed between Power and <value>.

<value> can be one of the following.

"0": Power off

"1": Power on

2). Command to query the Output Frequency:

Format: FRQ?

After "Enter", the unit's "Output Frequency" appears on the PC screen.

3). Command to query the Output Voltage :

Format: VOL?

After "Enter", the unit's "Output Voltage" appears on the PC screen.

4). Command to query the Output Current :

Format: AMP?

After "Enter", the unit's "Output Current" appears on the PC screen.

5). Command to query the Input Battery Voltage :

Format: BAT?

After "Enter", the unit's "Input Voltage" appears on the PC screen.

- 6-3-3. Command for accessing Setup Menus and adjusting values:
- 1). Select the Setup Menus with the help of Function Codes:

Format: FUNC <Function Code>

After "Enter", the Setup Menu for the Function Code will be called.

The <Function Code>= 0~17, as follows:

| <function code=""></function> | Setting Menu | <function code=""></function> | Setting Menu |
|-------------------------------|--------------|-------------------------------|--------------|
| 0                             | LCD Contrast | 9                             | UVP Recovery |

| 1 | LCD Auto-off     | 10 | UV Alarm       |
|---|------------------|----|----------------|
| 2 | RS-232 Baud-rate | 11 | O/P Voltage    |
| 3 | Buzzer Setting   | 12 | O/P Frequency  |
| 4 | Alert Setting    | 13 | Sync Frequency |
| 5 | NOT USED         | 14 | Bypass Relay   |
| 6 | OVP Setting      | 15 | Overload Alarm |
| 7 | OVP Recovery     | 16 | NOT USED       |
| 8 | UVP Setting      | 17 | NOT USED       |

2). Command to query the Functions No:

Format: FUNC?

After "Enter", the unit's "Function Code" appears on the PC screen.

3). Command to query the set value of the Function:

Format: SETT?

After "Enter", the existing set value of the function appears on the PC screen.

4). Command to set or adjust the value of the Function:

Format: SETT <value>

After "Enter", the new value of the Function is set Choose the <value> of the function as follows:

FUNC 0: LCD Contrast

| Setting Menu | SETT <value></value> |
|--------------|----------------------|
| LCD Contrast | 0~100                |

FUNC 1: LCD Auto-off

| Setting Menu | SETT <value></value> |
|--------------|----------------------|
| LCD Auto-off | Disable~250          |

FUNC 2: RS-232 Baud rate

| Setting Menu | SETT <value></value> | Baud rate |
|--------------|----------------------|-----------|
| RS-232       | 0                    | 1200      |

| Baud rate | 1 | 2400 |
|-----------|---|------|
|           | 2 | 4800 |
|           | 3 | 9600 |

FUNC 3: Buzzer Setting

| Setting Menu   | SETT <value></value> | Buzzer (Beep sound) |
|----------------|----------------------|---------------------|
|                | 0                    | Disable             |
|                | 1                    | Shutdown            |
|                | 2                    | Alert               |
| Buzzor Sotting | 3                    | Alert, SHDN         |
| Buzzer Setting | 4                    | Message             |
|                | 5                    | Message, SHDN       |
|                | 6                    | Message, Alert      |
|                | 7                    | Msg, Alert, SHDN    |

#### FUNC 4: Alert Setting

| Setting Menu  | SETT <value></value> | Alert       |
|---------------|----------------------|-------------|
| Alort Sotting | 0                    | Disable     |
|               | 1                    | Shutdown    |
| Alert Setting | 2                    | Alert       |
|               | 3                    | Alert, SHDN |

#### FUNC 6: OVP Setting

| Setting Menu | SETT <value></value> | Model              |
|--------------|----------------------|--------------------|
|              | 30~34                | SR1000/SR1000T-124 |
| OVP Setting  |                      | SR1000/SR1000T-224 |
| Ũ            | 60 MAX.              | SR1000/SR1000T-148 |
|              |                      | SR1000/SR1000T-248 |

#### FUNC 7: OVP Recovery

| Setting Menu | SETT <value></value>           | Model              |
|--------------|--------------------------------|--------------------|
|              | 28~32<br>OVP Recovery<br>56~60 | SR1000/SR1000T-124 |
| OVP Recovery |                                | SR1000/SR1000T-224 |
| ,            |                                | SR1000/SR1000T-148 |
|              |                                | SR1000/SR1000T-248 |

#### FUNC 8: UVP Setting

| Setting Menu | SETT <value></value> | Model              |
|--------------|----------------------|--------------------|
|              | 18~22<br>36~44       | SR1000/SR1000T-124 |
| UVP Setting  |                      | SR1000/SR1000T-224 |
|              |                      | SR1000/SR1000T-148 |
|              |                      | SR1000/SR1000T-248 |

#### FUNC 9: UVP Recovery

| Setting Menu | SETT <value></value> | Model              |
|--------------|----------------------|--------------------|
|              | 23~27                | SR1000/SR1000T-124 |
| UVP Recovery |                      | SR1000/SR1000T-224 |
| 46~54        | SR1000/SR1000T-148   |                    |
|              | 40 54                | SR1000/SR1000T-248 |

#### FUNC 10: UV Alarm

| Setting Menu | SETT <value></value> | Model              |
|--------------|----------------------|--------------------|
|              | 10~72                | SR1000/SR1000T-124 |
| UV Alert     | 38~46                | SR1000/SR1000T-224 |
|              |                      | SR1000/SR1000T-148 |
|              |                      | SR1000/SR1000T-248 |

#### FUNC 11: O/P Voltage

| Setting Menu | SETT <value></value> | Model              |
|--------------|----------------------|--------------------|
| O/P Voltage  | 97~123               | SR1000/SR1000T-124 |

|         | SR1000/SR1000T-148 |
|---------|--------------------|
| 194~246 | SR1000/SR1000T-224 |
|         | SR1000/SR1000T-248 |

## FUNC 12: O/P Frequency

| Setting Menu  | SETT <value></value> |  |
|---------------|----------------------|--|
| O/P Frequency | 47~63                |  |

#### FUNC 13: Sync Frequency

| Setting Menu   | SETT <value></value> |  |
|----------------|----------------------|--|
| Sync Frequency | 0.1~7                |  |

#### FUNC 14: Bypass Relay

| Setting Menu | SETT <value></value> | Alert                |  |
|--------------|----------------------|----------------------|--|
| Bypass Relay | 0                    | ON LINE              |  |
|              | 1                    | Haphazard (OFF LINE) |  |
|              | 2                    | Normal (OFF LINE)    |  |
|              | 3                    | Exacting (OFF LINE)  |  |

FUNC 15 : Overload Alarm

| Setting Menu   | SETT <value></value> |  |
|----------------|----------------------|--|
| Overload Alarm | 50~110               |  |

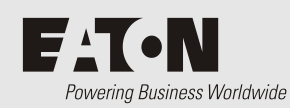

Information

# Information

# 7-1. Troubleshooting

#### WARNING!

A

Do not open or disassemble the SR series Inverter.

Attempting to service the unit may cause risk of electrical shock or fire.

|    | Problems and Symptoms               | Possible Cause                                | Solutions                                                                                                    |  |
|----|-------------------------------------|-----------------------------------------------|----------------------------------------------------------------------------------------------------|--|
| No | No AC Power "Output"                |                                               |                                                                                                    |  |
| a. | LCD Panel Display "OLP<br>Shutdown" | Short circuit, wiring error.<br>over loading. | Check AC wiring for short circuit.<br>Reduce load.                                                                                    |  |
| b. | LCD Panel Display "OVP<br>Shutdown" | Over input voltage (OVP)                      | Check input voltage.<br>Reduce input voltage.                                                                                         |  |
| C. | LCD Panel Display "UVP<br>Shutdown" | Low input voltage. (UVP)                      | Recharge battery.<br>Check connections and cables.                                                                                    |  |
| d. | LCD Panel Display "OTP<br>shutdown" | Thermal shutdown. (OTP)                       | Improve ventilation.<br>Make sure ventilation grilles /<br>slots of the inverter are not<br>obstructed. Lower ambient<br>temperature. |  |

# 7-2. Warranty

We guarantee this product against defects in materials and workmanship. In case you need to repair or replace any defective power inverters, please contact Eaton or local distributor. Your local Eaton sales office can confirm the warranty status, duration and conditions.

This warranty will be considered void if the unit has been misused, altered, or accidentally damaged. Eaton is not liable for anything that occurs as a result of the user's fault.

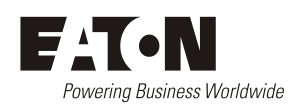

# EQUIPMENT INCIDENT REPORT

Please enter as much information as you can. Send the completed form, together with the item for repair to your nearest authorized service agent. NOTE: Only one fault to be recorded per form.

For further information contact your local Eaton dc product supplier or Eaton (see contact details on page 39).

| Date:                |                              |                  |
|----------------------|------------------------------|------------------|
| Customer Informatio  | วท                           |                  |
| Company:             |                              |                  |
| Postal Address:      |                              |                  |
|                      |                              |                  |
| Return Address:      |                              |                  |
|                      |                              |                  |
| Telephone:           | Fax:                         | Email:           |
| Contact Name:        |                              |                  |
| Location of Failure  |                              |                  |
| Product code:        | Serial number                | Document number: |
| System tu            | Scharnamsen                  | Sorial number:   |
| System ty            |                              |                  |
| Site nai             | me or location:              |                  |
| Fault discovered     | Delivery Unpacking           | Installation     |
|                      | Initial test Operation after | vears Other      |
| l                    |                              |                  |
| Failure source       | Design Manufacturing         | Documentation    |
|                      | Transportation               | Handling         |
|                      |                              |                  |
| l                    |                              |                  |
| Effect on system on  |                              | Major            |
| Effect on system ope | in None Millior              |                  |
|                      |                              |                  |

| INFORMATION (fault details, circumstances, consequences, actions) |      |      |            |       |
|-------------------------------------------------------------------|------|------|------------|-------|
|                                                                   |      |      |            |       |
|                                                                   |      |      |            |       |
|                                                                   |      |      |            |       |
|                                                                   |      |      |            |       |
|                                                                   |      |      |            |       |
|                                                                   |      |      |            |       |
|                                                                   |      |      |            |       |
|                                                                   |      |      |            |       |
|                                                                   |      |      |            |       |
|                                                                   |      |      |            |       |
|                                                                   |      |      |            |       |
|                                                                   |      |      |            |       |
|                                                                   |      |      |            |       |
|                                                                   |      |      |            |       |
|                                                                   |      |      |            |       |
|                                                                   |      |      |            |       |
|                                                                   |      |      |            |       |
|                                                                   |      |      |            |       |
|                                                                   |      |      |            |       |
|                                                                   |      |      |            |       |
|                                                                   |      |      |            |       |
|                                                                   |      |      |            |       |
|                                                                   |      |      |            |       |
| Internal use only.                                                |      |      |            |       |
| Reference No:                                                     | RMA: | NCR: | Signature: | Date: |

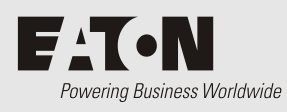

# Information

For product information and a complete listing of worldwide sales offices, visit Eaton's website at: Eaton.com or email: DCinfo@eaton.com